### 高等学校等就学支援金オンライン申請システム e-Shien 申請者向け利用マニュアル

【変更手続編】

「保護者等情報変更届出」を行うための専用マニュアルです。

文部科学省

## 目次

▶ 本書(変更手続編)の内容は、以下のとおりです。

| 1. 保護者変更の流れ ・・・・・・・・・・・・・・・・・・・・・・・・・・・・・・・・・・・・                                                                                                    | <u>P.3</u> |
|----------------------------------------------------------------------------------------------------|------------|
| $2-1. e-Shien(\Box D / 1) = \frac{1}{2} - \frac{1}{2} + \frac{1}{2} + $ | <u>P.4</u> |
| 2-2. 保護者等情報の変更の届出をする・・・・・・・・                                                                                                    | <u>P.5</u> |
|                                                                                                    |            |

※本文中の画面表示は、令和6年11月現在のものです。 ※滋賀学園高等学校より編集しております。

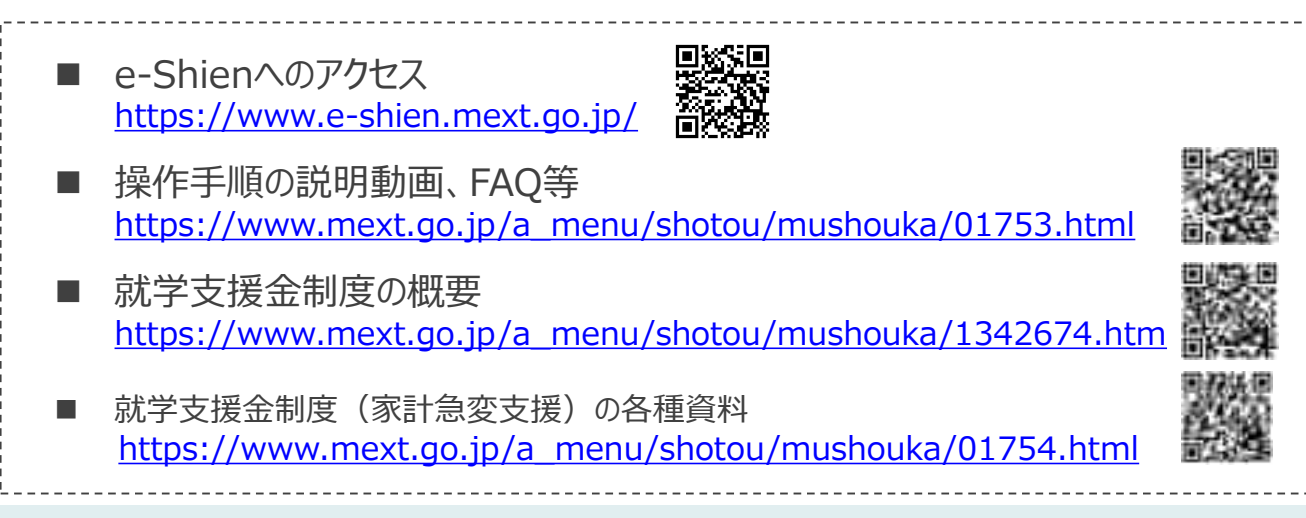

## 1. 保護者変更の流れ

e-Shienを利用した保護者変更の主な流れは以下となります。

### 保護者等情報変更の届出 (保護者等が増える場合等)

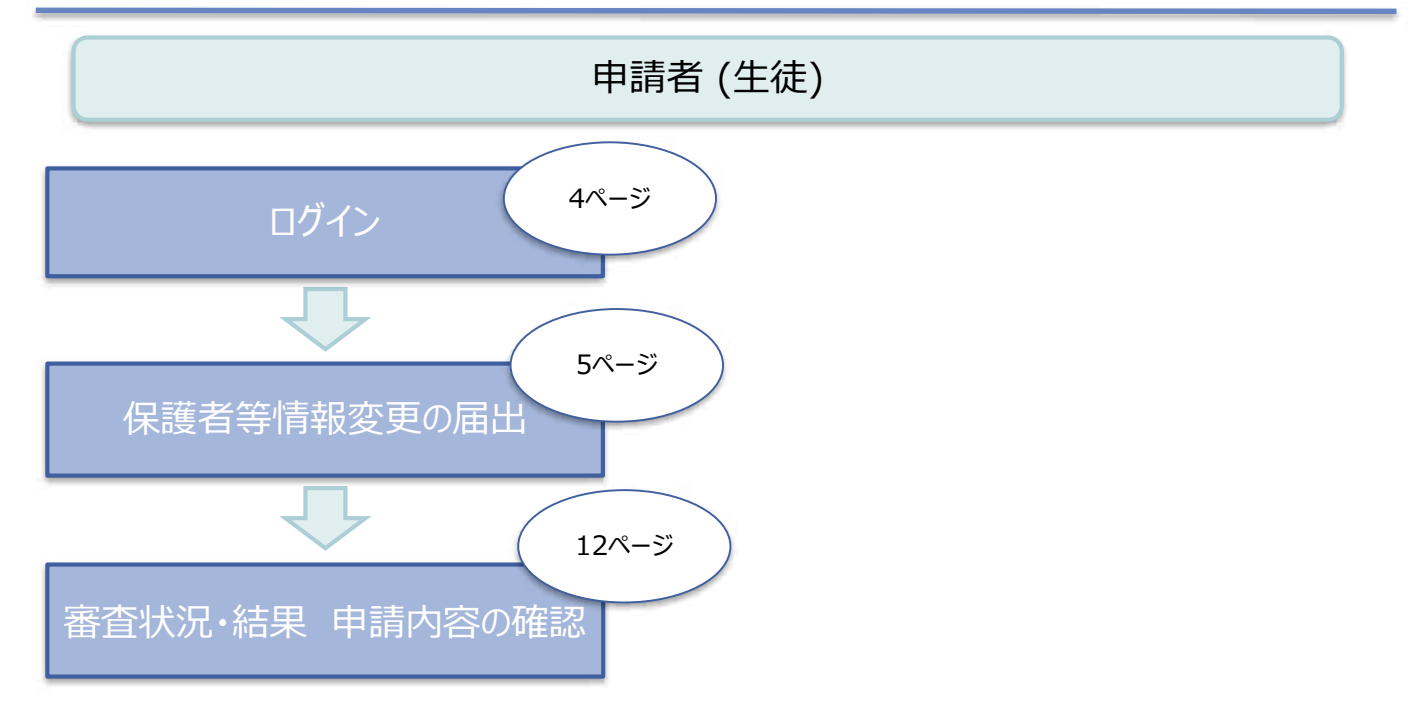

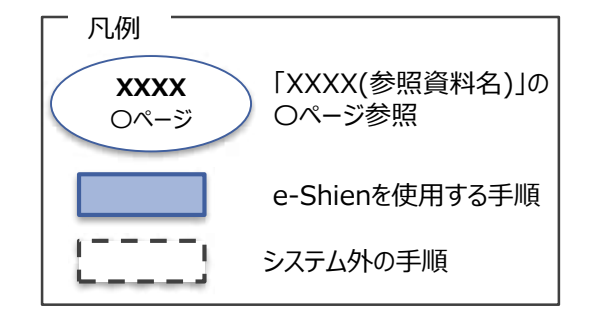

# 2. 操作説明 2-1. e-Shienにログインする

e-Shienを使用するために、システムヘログインします。 ログインは、パソコン、スマートフォンから以下のURLを入力してアクセスします。以下のQRコードを読み取っ てもアクセスできます。

https://www.e-shien.mext.go.jp/

#### 1. ログイン画面

| e-Shiet annioration-ro-Alices<br>19745                                                                                                    | 手順<br>1 ログインID通知書を見な<br>がらログインIDとパスワー                      |
|----------------------------------------------------------------------------------------------------|------------------------------------------------------------|
|                                                                                                    | ドを入力します。<br>2 「ログイン」ボタンをクリック<br>します。 5ページへ                 |
|                                                                                                    |                                                            |
| CONTRACTOR (CONTRACTOR)     CONTRACTOR (CONTRACTOR)     CONTRACTOR (CONTRACTOR)     CONTRACTOR (CONTRACTOR)     CONTRACTOR (CONTRACTOR)     CONTRACTOR (CONTRACTOR)     CONTRACTOR (CONTRACTOR)     CONTRACTOR (CONTRACTOR)     CONTRACTOR (CONTRACTOR) | 補足<br>1 表示言語は、"日本語"<br>または"English"が選択<br>できます。            |
| ログインID通知書のサンプル                                                                                                    | <ul> <li>e-Shienで利用可能な<br/>OS・ブラウザを確認できま<br/>す。</li> </ul> |

|                                                                                                    | 9'-1'-510<br>#****                                                                                 | 11540883                                                                                                    | 0111-88847<br>111-888885<br>111-88888674 |
|----------------------------------------------------------------------------------------------------|----------------------------------------------------------------------------------------------------|----------------------------------------------------------------------------------------------------|------------------------------------------|
| 71<br>(第9年10                                                                                                    | 17-F                                                                                               | 4gUWRP4m                                                                                                    | 121-87699<br>101-883988-<br>141-863988-  |
| これらの情報主要者手能や成平主要な<br>業等時時時間での意思であり、少年で<br>満年時時時間での意思であり、いまう、<br>の時期料を確認してく行さい、なん、<br>高年や収益したく行さい、やまさない。<br>素学や収益したという、考えしいの意思で、<br>日本したの意見し、思しい学校的音響… | ロ中部にあたって、<br>レスキムを利用する第<br>10月17イン構造方法<br>11月27イン構造方法<br>11月21イン構造方法<br>11月21イン構造方法<br>11月11日(引きい、 | 1.8月1日1日まで、<br>2.5月1日日本日本<br>1.5月1日日本<br>1.5月1日日本<br>1.5月11日日<br>1.5月11日日<br>1.5月11日日<br>1.5月11日日<br>1.5月11日日<br>1.5月11日日<br>1.5月11日日<br>1.5月11日日<br>1.5月11日日<br>1.5月11日日<br>1.5月11日日<br>1.5月11日日<br>1.5月11日日<br>1.5月11日日<br>1.5月11日日<br>1.5月11日日<br>1.5月11日<br>1.5月11日<br>1.5月11日<br>1.5月111日<br>1.5月111日<br>1.5月1111日<br>1.5月1111日<br>1.5月11111111111111111111111111111111111 | ーーロに減速されて)~&<br>厳したらロネーなされます。            |

 ログインIDやパスワードが わからなくなった場合は、
 学校に確認してください。

### 2. 操作説明

## 2-2. 保護者等情報の変更の届出をする

保護者等情報の変更の届出を行います。

今回は、個人番号の入力のみ行います。

#### 1. ポータル画面

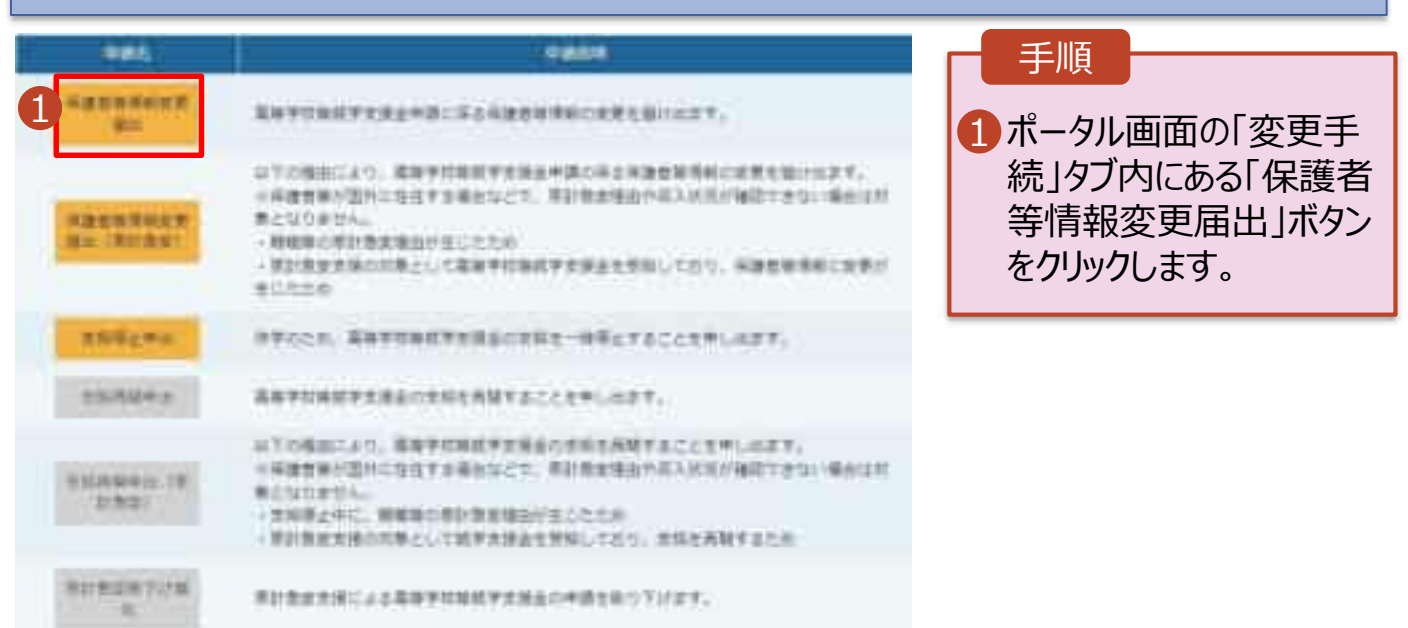

#### 2. 保護者等情報変更届出 (生徒情報) 画面

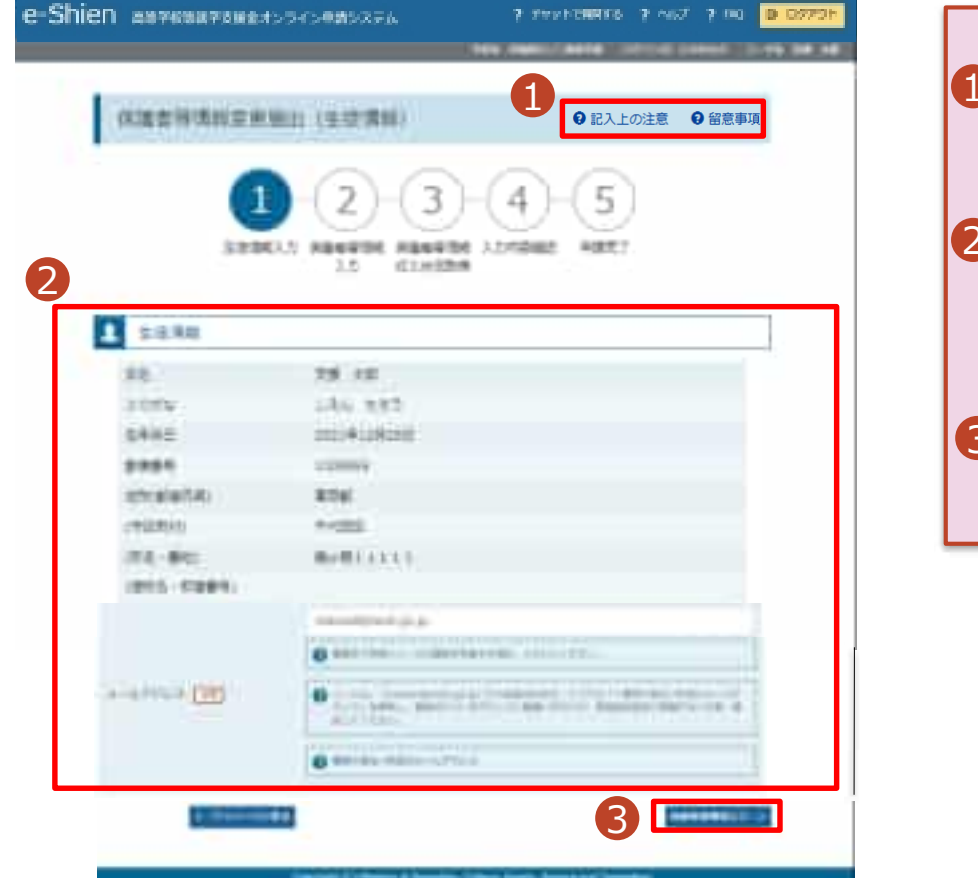

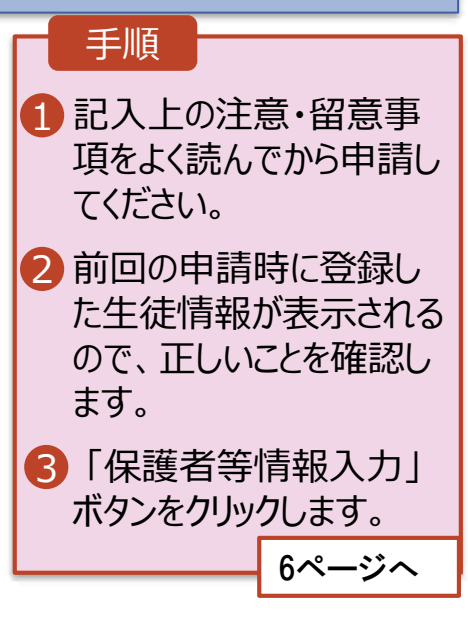

| 3. 保護者等情報変更届出登                                 | 發録画面(1/8)                         |                          |
|------------------------------------------------|-----------------------------------|--------------------------|
| e-Shien awrewaresatofromsons                   | 9 FEFERENCE 9 ALT 9 HQ 8 09701    | 手順                       |
|                                                | The statement of a cost firm at a | 日保護者等の人数に変更              |
| 保護若符请和安美協士登録                                   | ● 記入上の注意 ● 留意事項                   | があるかないかを選択しま             |
| <b>M-0</b> -3                                  | -(4)-(5)                          | す。                       |
| ADDRESS AND ADDRESS                            | N AANHARI PART                    | ・保護者等の変動(追加・削            |
| nu tottue                                      |                                   | 际)かない場合にナエック。<br>▶ 7ページュ |
| A 単語単原語の文字を示するのの単形してくためん。                      |                                   |                          |
| 1 MANDON AN ADDRESS                            |                                   | 削除)がある場合は学校まで            |
| O MANDERSON MODELS                             |                                   | ご連絡ください。                 |
| O testing frequencies an encourt               | ·                                 |                          |
| maniferration and the second                   |                                   |                          |
| Q Handridge (in the off) - Adda - Bart-Annal ( | antzitten/t.                      |                          |
|                                                |                                   | 今回は個人番号の入力の              |
| 1 ************************************         | #                                 | み変更としますので、その他の変更がある場合は学校 |
|                                                |                                   | までご連絡ください。               |
| Design (C) Press of Section Select             | C. Rearry, Deserve and Technology |                          |

### 2. 操作説明

## 2-2. 保護者等情報の変更の届出をする

保護者等の連絡先や課税地等の情報を変更する場合の手順は以下のとおりです。

#### 3. 保護者等情報変更届出登録画面(2/8)

| (IS EVELODE)                                                                                                    | KCAIT.                                                                                                    |                  | <br>手順                                                      |                                       |
|----------------------------------------------------------------------------------------------------|----------------------------------------------------------------------------------------------------|------------------|-------------------------------------------------------------|---------------------------------------|
|                                                                                                    | STREET, CON                                                                                                    |                  | <br>1以前登録し                                                  | た情報が表示                                |
| and street street and                                                                                                    | epailabe?                                                                                                    |                  | <br>されているの                                                  | で、変更する                                |
| ALC: NO                                                                                                    |                                                                                                    |                  | <br>情報を入力                                                   | します。                                  |
| O NIENZAREKS                                                                                                    | ED-WEIGHT.                                                                                                    |                  |                                                             | 0.00                                  |
| • +++++                                                                                                    | and the second second                                                                                                    |                  |                                                             | 8~->~                                 |
|                                                                                                    | DE-MEDIBORDA,                                                                                                    |                  |                                                             |                                       |
| C mathematic                                                                                                    | Bardel, madd-margare                                                                                                    | anni-laterane-i. | <br>┏ 補足 —                                                  |                                       |
| interesting and                                                                                                    | 694030-000-00646                                                                                                    | 589)             | ● 漢子姓名 傾<br>名欄は全半                                           | がたい、かなら<br>角、アルファ<br>マペーマー            |
|                                                                                                    | cast) (                                                                                                    |                  | ● 漢字姓名欄<br>名欄は全半<br>ベット、半角<br>(長音)の入                        | 。<br>角、アルファ<br>スペース、ー<br>力が可能です       |
| and an and a second second se                                                                                                    | ε(##Ε) Ελεί λατί (Hen<br>ε                                                                                                    |                  | <ul> <li>人人人人人人人人人人人人人人人人人人人人人人人人人人人人人人人人人人人人</li></ul>     | 角、アルファ<br>スペース、一<br>力が可能です            |
| андан (р. 1997)<br>1928 - 1939 - 1939<br>1939 - 1939 - 1939<br>1937 - 1937 - 1939<br>1937 - 1937 - 1939<br>1937 - 1937 - 1939<br>1937 - 1937 - 1939<br>1937 - 1937 - 1937<br>1937 - 1937 - 1937 - 1937<br>1937 - 1937 - 1937 - 1937 - 1937<br>1937 - 1937 - 1937 - 1937 - 1937<br>1937 - 1937 - 193 | t( <b>π</b> #Ε) (L                                                                                                    |                  | <ul> <li>人法子姓名橋<br/>名欄は全半<br/>ベット、半角<br/>(長音)の入</li> </ul>  | 病文し、かない<br>角、アルファ<br>スペース、一<br>力が可能です |
|                                                                                                    | 6.0000) (Durring) (H)<br>C<br>C                                                                                                    |                  | <ul> <li>人人人人人人人人人人人人人人人人人人人人人人人人人人人人人人人人人人人人</li></ul>     | 。<br>角、アルファ<br>スペース、一<br>力が可能です       |
|                                                                                                    | санс) () — (с) но((d)<br>с<br>с<br>() (жес ( <u>ПР</u> )<br>(                                                                                                    |                  | <ul> <li>人人人人人人人人人人人人人人人人人人人人人人人人人人人人人人人人人人人人</li></ul>     | る。アルファ<br>スペース、一<br>力が可能です            |
|                                                                                                    | εταθή ( Δ                                                                                                    |                  | <br><ul> <li>人人人人人人人人人人人人人人人人人人人人人人人人人人人人人人人人人人人人</li></ul> | 病文の、かな好<br>角、アルファ<br>スペース、一<br>力が可能です |
|                                                                                                    | C. (ART - (E))<br>- (ART - (E))<br>- (ART - (E))<br>(R)<br>(R)<br>(R)<br>(R)<br>(R)<br>(R)<br>(R)<br>(                                                                                                    |                  | <ul> <li>人人人人人人人人人人人人人人人人人人人人人人人人人人人人人人人人人人人人</li></ul>     | 。<br>角、アルファ<br>スペース、ー<br>力が可能です       |
|                                                                                                    | C 2000 (100 - 100 (100 - 100 - 100 (100 - 100 (100 - 100 - 100 (100 - 100 (100 - 100 (100 - 100 (100 - 100 (100 - 100 (100 - 100 (100 - 100 (100 - 100 - 100 (100 - 100 (100 - 100 - 100 (100 - 100 - 100 (100 - 100 - 100 - 100 - 100 (100 - 100 - |                  | <ul> <li>人人人人人人人人人人人人人人人人人人人人人人人人人人人人人人人人人人人人</li></ul>     | 病文し、かな<br>角、アルファ<br>スペース、一<br>力が可能です  |
|                                                                                                    | Carrie ( )                                                                                                    |                  | <ul> <li>人人人人人人人人人人人人人人人人人人人人人人人人人人人人人人人人人人人人</li></ul>     | 。<br>角、アルファ<br>スペース、ー<br>力が可能です       |

保護者等の連絡先や課税地等の情報を変更する場合の手順は以下のとおりです。

#### 3. 保護者等情報変更届出登録画面(3/8)

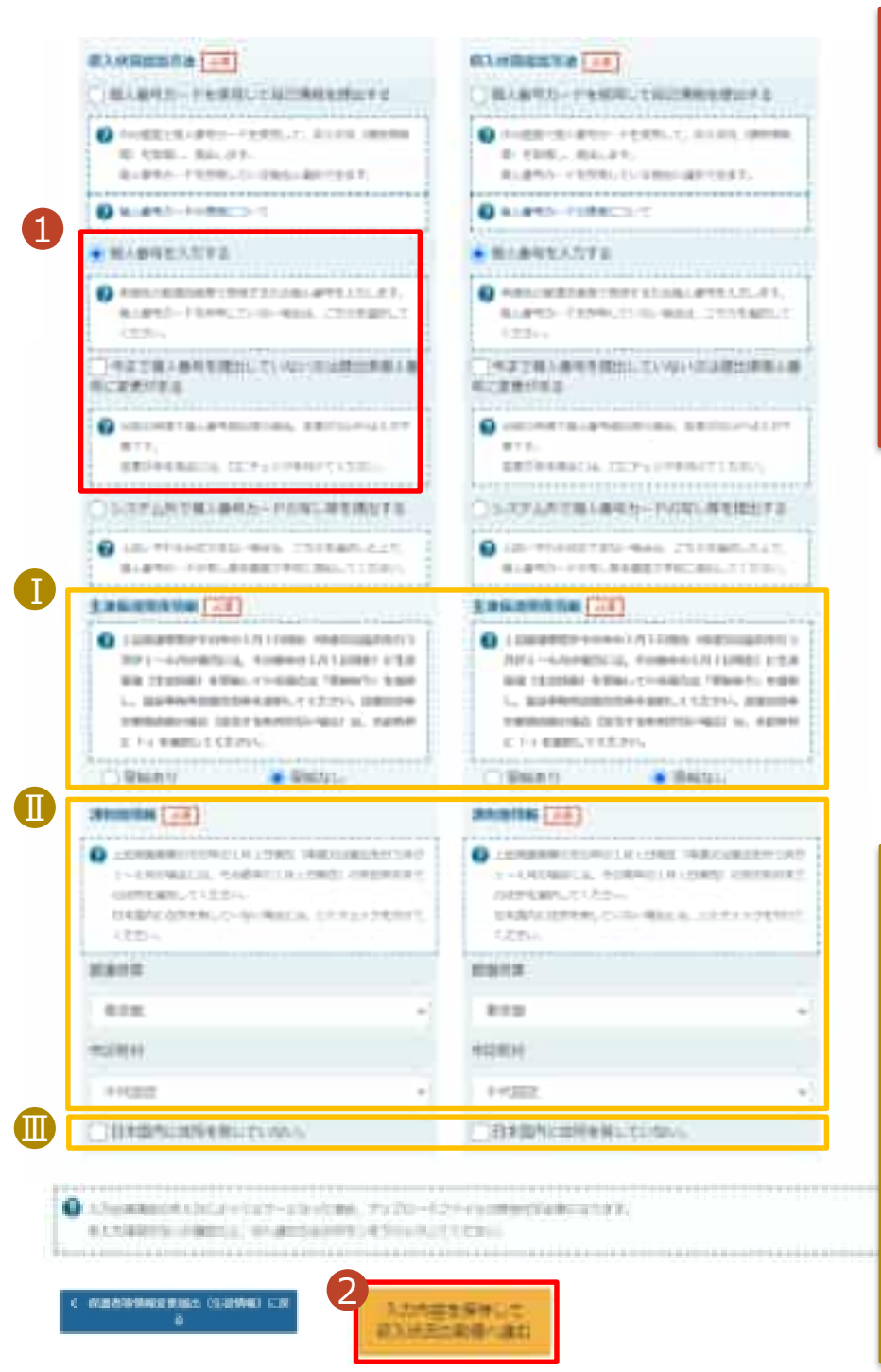

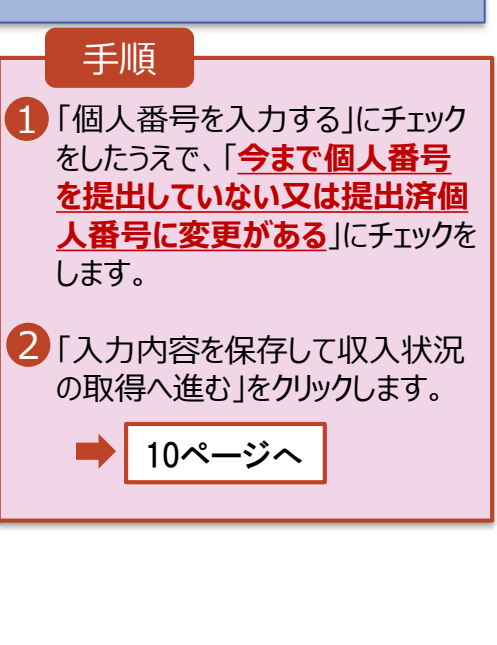

| 補足                                                                     |
|------------------------------------------------------------------------|
| 生活扶助を受けている場合、9<br>ページを参照してください。                                        |
| 課税地はその年の1月1日現在<br>(1~6月分の申請届出の場合<br>には、その前年の1月1日現在)<br>の住民票の届出住所となります。 |
| 保護者等が海外に住んでおり、<br>住民税が課されていない場合に<br>チェックします。この場合、課税地<br>の選択は不要です。      |

#### 生活保護(生活扶助)を受給している場合の入力方法は以下のとおりです。

#### 3. 保護者等情報変更届出登録画面(4/8)

| 主語保護関係情報<br>② 土动な道教がその考<br>が1~6月の場合には<br>(生活跃期)を発知し<br>祉事務所設置自动体表 | 】<br>の1月1日現在(中島兄は届出を行う月<br>、その前年の1月1日現在)に生活保護<br>ている場合は「発動あり」を開発し、毎<br>調発してください、設置在設体が研究所 | <ol> <li>生活保護(生活扶助<br/>を受給している場合、「<br/>給あり」を選択します。</li> <li>福祉事務所設置自治</li> </ol>                                               |
|-------------------------------------------------------------------|-------------------------------------------------------------------------------------------|----------------------------------------------------------------------------------------------------|
| 間の場合(語当する約<br>訳してください。                                            | 料がない場合)は、市民の料に、「-」を選                                                                      | 体を選択します。                                                                                                    |
| <ul> <li>受結あり</li> </ul>                                          | ○受給なし                                                                                     | 補足                                                                                                    |
| 與社事務所詳語自治体<br>部共研究                                                | 618                                                                                       | ●「受給あり」を選択する。<br>表示されます。福祉事業<br>所設置自治体はそのない。                                                                                   |
| 福井県                                                               |                                                                                           | の1月1日現在(1~6<br>月分の申請届出の場                                                                                                    |
| 和区町村 20月                                                          |                                                                                           | は、その前年の1月1日<br>現在)に生活保護を受<br>ている自治体を選択し                                                                                        |
|                                                                   | ~                                                                                         | ください。                                                                                                    |
| 保護者等情報変更届出(生徒情報)<br>に戻る                                           | 212年6、アビスロードコンドは用目的な加速したます。<br>1868年にそうな少していたかい<br>入力内容を保存して<br>収入状況の監護へ進む                | 【参考:福祉事務所一覧】<br>https://www.mhlw.go.jp<br>stf/seisakunitsuite/buny<br>hukushi kaigo/seikatsuh<br>go/fukusijimusyo/index.<br>ml |
|                                                                   |                                                                                           | 「受給あり」を選択した場合、「課税地情報」の欄は非表示になります。この場合、課税地の選ば必要ありません。                                                                           |

#### 個人番号を入力する場合で、今回初めて個人番号を提出するか、提出済の個人番号に 変更がある場合の手順は以下のとおりです。

4. 保護者等情報変更届出登録画面

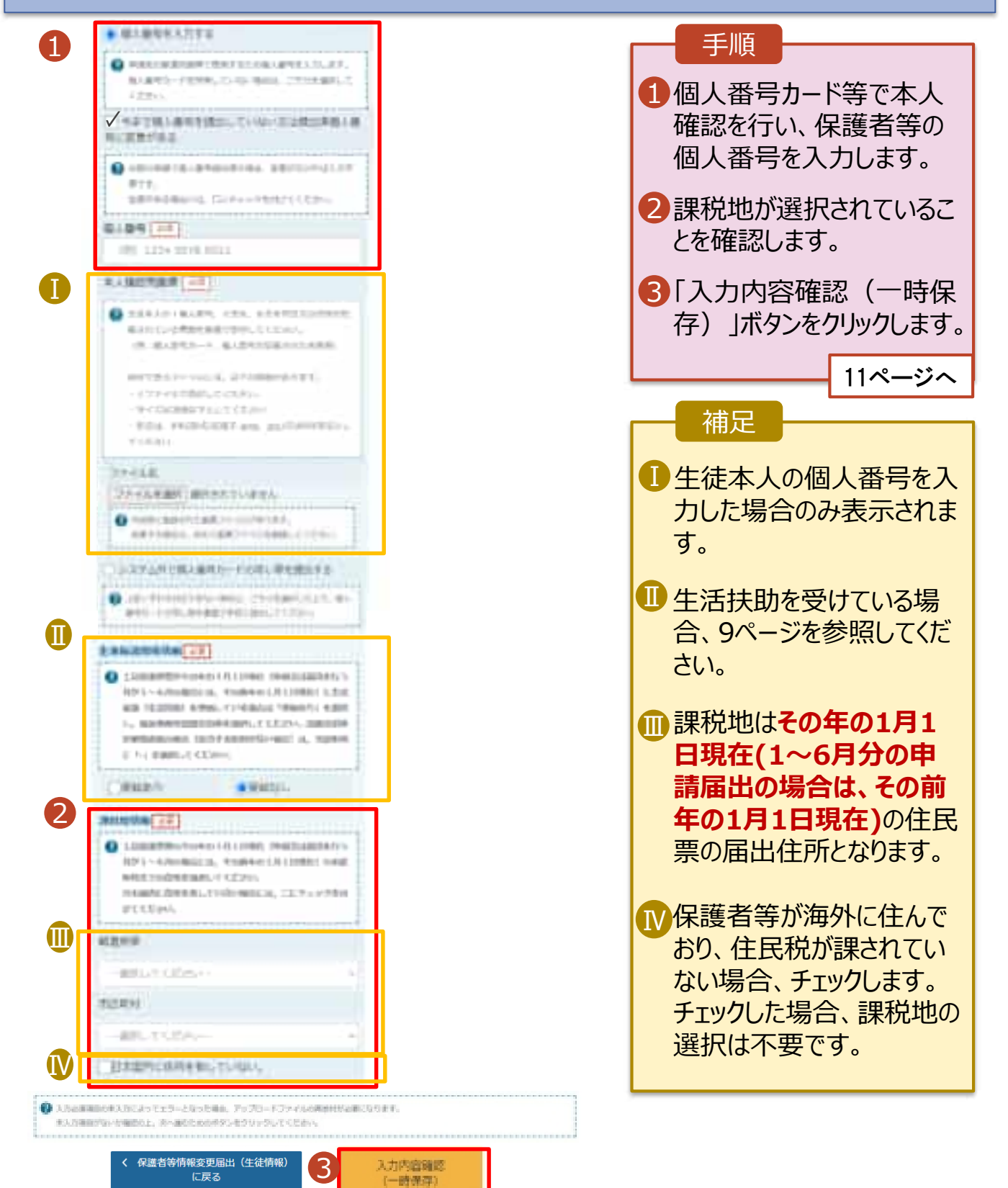

5. 保護者等情報変更届出登録確認画面

|    |    | 化准备当场转至更呈出世!                                                                                                    | U1627                                                                                                    |                                        |
|----|----|----------------------------------------------------------------------------------------------------|----------------------------------------------------------------------------------------------------|----------------------------------------|
|    |    | 0-0                                                                                                    |                                                                                                    | <ol> <li>生徒情報、保護者等情報を確認します。</li> </ol> |
| 16 |    | cettal.                                                                                                    | 1                                                                                                    | 2 内容を確認し、チェックし                         |
|    | -  | 1'traini                                                                                                    |                                                                                                    | まり。                                    |
|    |    | 2008                                                                                                    |                                                                                                    |                                        |
|    |    | N.A.                                                                                                    | 10 18                                                                                                    | 8 木内容で由請する ボタ                          |
|    |    | 11175                                                                                                    | LAL U.S.                                                                                                    |                                        |
|    |    | a series                                                                                                    | antersenti                                                                                                    | ノをクリックします。                             |
|    |    | and an other states of the states of the sta | 100000                                                                                                    |                                        |
|    |    | (mengalis)                                                                                                    | a.mar                                                                                                    | 12ページへ                                 |
|    |    | Contraction of the second second seco | Ref 11111                                                                                                    |                                        |
|    |    | owners - state at                                                                                                    | ******                                                                                                    |                                        |
|    |    | 4-4.715.3                                                                                                    | the second second second second second second second second second second second second second second second se                                                                                                    | 補足                                     |
|    |    |                                                                                                    |                                                                                                    |                                        |
|    | ~  | 10.00 10 10 10 10 10                                                                                                    |                                                                                                    | ● メールアドレス、個人番号                         |
|    |    |                                                                                                    |                                                                                                    | についての確認事項け                             |
|    |    |                                                                                                    |                                                                                                    | についての唯心事項は、                            |
|    |    |                                                                                                    |                                                                                                    | それそれの情報を入りし                            |
|    | ¥  | 80.818                                                                                                    |                                                                                                    | た場合のみ表示されます。                           |
|    | 11 | の内容を展開にた、中心になったかい                                                                                                    |                                                                                                    |                                        |
| 2  |    |                                                                                                    |                                                                                                    |                                        |
| 9  | 21 | TEALSOIN BACEA AN                                                                                                    | 1400LFL/C                                                                                                    | 則の画面の人力内容を                             |
|    |    | () maintent                                                                                                    |                                                                                                    | 修正する場合、「保護者                            |
|    |    |                                                                                                    |                                                                                                    | 等情報変更届出(保護                             |
|    |    | when a rolling where                                                                                                    |                                                                                                    | 今旧報文文油山(休夜<br>老笠桂却)につてばか               |
|    | -  | BEFRI BALAN, MECH                                                                                                    |                                                                                                    | 百寺(同報)に戻る」ハタノ                          |
|    |    | O                                                                                                    |                                                                                                    | をクリックします。                              |
|    |    |                                                                                                    |                                                                                                    |                                        |
|    | 53 | ロジェリスの日本市(日本市)におてるとうち」                                                                                                    | こ、秋平見読みにためによましぬホーゼを中た記録家に取りすることを了多します。                                                                                                    |                                        |
| A  |    |                                                                                                    |                                                                                                    |                                        |
| -  | 12 | 18-15776-1080 A.F.1                                                                                                    | 注意学校」を登録し、 ルームフトした意味に発見します。                                                                                                    |                                        |
|    |    | 8                                                                                                    |                                                                                                    |                                        |
|    |    |                                                                                                    | -                                                                                                    |                                        |
|    | _  |                                                                                                    |                                                                                                    |                                        |
|    | 53 | 日本語・個別、中立の風と影響など                                                                                                    | CARDHEIRE, RYSTERCENCARDYREPORTURY, FY.                                                                                                    |                                        |
|    | -  | and the location of                                                                                                    |                                                                                                    |                                        |
|    | 54 | and Bi Amand An-                                                                                                    | SEP-CETE.                                                                                                    |                                        |
|    | 53 |                                                                                                    | THE, STREETERSTRAN, TIMESPORTORIZA                                                                                                    |                                        |
|    |    | and the state of the state of the state                                                                                                    |                                                                                                    |                                        |
|    | 12 | TRUCK CARD ALLS                                                                                                    |                                                                                                    |                                        |
|    |    | ALL STREET                                                                                                    | Automatic and a second second se |                                        |
|    |    | Tonati-                                                                                                    | CONTRACTOR CONTRACTOR STATE                                                                                                    |                                        |
| _  | _  |                                                                                                    | 3                                                                                                    |                                        |
|    | Ι  | 1 001000000 00000<br>01 001                                                                                                    | (070025400x2))                                                                                                    |                                        |

#### 6. 保護者等情報変更届出結果画面

|                                                                                                    | <b>千</b> 順百                                                             |
|----------------------------------------------------------------------------------------------------|-------------------------------------------------------------------------|
| 化维制等情報度更进出管理结果                                                                                                    |                                                                         |
| 0-0-0-0-0-5<br>EREMALD REPORT AND ADVISED AND ADVISED                                                                                                    | <ol> <li>届出の登録結果が表示<br/>されます。<br/>以上で保護者等情報変<br/>更届出は完了です。審査</li> </ol> |
| キシバテムによる原源原則得能素原理との学校未知以上で作了となります。<br>「シバテムトで個人優秀力」との考し得を読出する」を採用した実施を除っていては、原則能効果より高人優秀力」と<br>(同)得知得を明確し、個人優秀力」との考しを知り付けての原原源を加入したとで、原則能効果に含むしてください。                                                                                                    | が完了するのをお待ちくだ<br>さい。                                                     |
| ■10日間和のA-の変形の成金、低人最佳な一日 1月1 単品目和目的成金の手術です。                                                                                                    |                                                                         |
|                                                                                                    |                                                                         |
| # 13 080 04 1000 0002 /                                                                                                    |                                                                         |
| 2年         317回時         4         8日         84         000000           日本         10000000         10000000         1000000         1000000           10000000         10000000         1000000         1000000         1000000           10000000         10000000         10000000         10000000         10000000           10000000         1000000000000000000000000000000000000 |                                                                         |
|                                                                                                    |                                                                         |
| ネイールは「国際事務特殊数字支援法ネインライン申請E・ステム(+States)」より基5度対しております。<br>平衡は4-500mmのご可能、MDTMAがたらございはす。<br>審査が受ていないよった。                                                                                                    |                                                                         |
| e dainal 2017 47.4 VDER,起始的意思。<br>Magan Tarrison e divertant garger                                                                                                    |                                                                         |
| 本ノートは設定準備のファレンスの設定。TAVはます。<br>本ノームにご選携のひ方とつない設定を通知時の確認<br>語び描述する集集をしたので、ごう今、いただまますようら時、1号したげます。<br>あたねっ合わせの際は、位字中の基準年初等までご道路にだた。。                                                                                                    |                                                                         |
| 高年平均/年程学文理社デス/中世/システム(+films)<br>Erge_review # idea.ment gr.gr                                                                                                    |                                                                         |

### 8. ポータル画面

| -   | Concession of Concession of Co |            |                  |               |      |              |
|-----|----------------------------------------------------------------------------------------------------|------------|------------------|---------------|------|--------------|
|     | LESCIE                                                                                                    |            |                  |               |      |              |
| 8AS | BEBAUER, 3117, 4                                                                                                    | 特式意志使助赏地   | の設定は対象で確認いたた     | 5787.         |      | 1 審查状況、審查結果、 |
|     | -                                                                                                    | #1811      | 928              | Ariter.       |      | 申請内容を確認する場   |
| .8. | 202                                                                                                    | 12年11月04日  | *32/25           | Bieg(Birlett) |      |              |
| 2   | 202                                                                                                    | 12年11月04日  | <b>ENRHALTOR</b> | 東京中           | 1.84 | リックします。      |
| 2   | 300                                                                                                    | IZRU/ROLE  | *3488388         | 203(2021)     |      |              |
|     |                                                                                                    | BORIS A    | 43.088m          | 8857          |      |              |
| \$  | 30                                                                                                    | ELIMNIS ST | *********        | 憲章中           | 10   |              |